#### BAB V

#### IMPLEMENTASI DAN EVALUASI

Pada bab ini berisi pembahasan mengenai implementasi dan evaluasi aplikasi Absensi. Implementasi yang dilakukan ini adalah merupakan perwujudan hasil dari perancangan sistem yang sudah dilakukan. Pada bab ini juga akan membahas hasil dari pengujian serta evaluasi dari aplikasi.

#### 5.1 Implementasi Antar Muka

Pada tahap implementasi antarmuka sistem yaitu tahapan dimana peneliti akan menampilkan antarmuka sistem dari aplikasi absensi yang mencakup tampilan karyawan dan admin

#### 5.1.1 Implementasi Antar Muka Karyawan

#### A. Implementasi Login

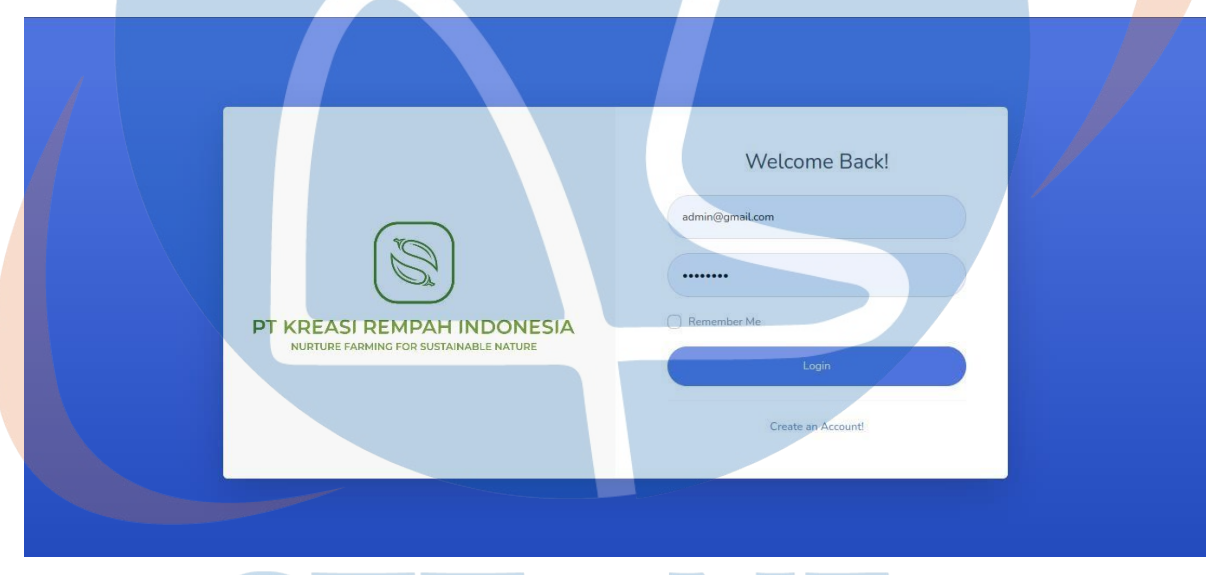

Gambar 5.1 Implementasi Login

Pada gambar berikut, merupakan tampilan halaman login saat aplikasi dijalankan, terdapat 2 *fill text* untuk memasukan *email* terdaftar dan *Password* serta tombol *login*. Sebelum memasuki halaman utama aplikasi, *user* diharuskan mengisi kedua fill text dan menekan tombol *login*. Setelah berhasil *login user* karyawan akan diarahkan ke halaman absen datan dan absen pulang setelah jam pulang tiba. Jika *user* gagal *login* maka *user* akan diarahkan ke halaman login kembali.

#### B. Implementasi Absen Masuk

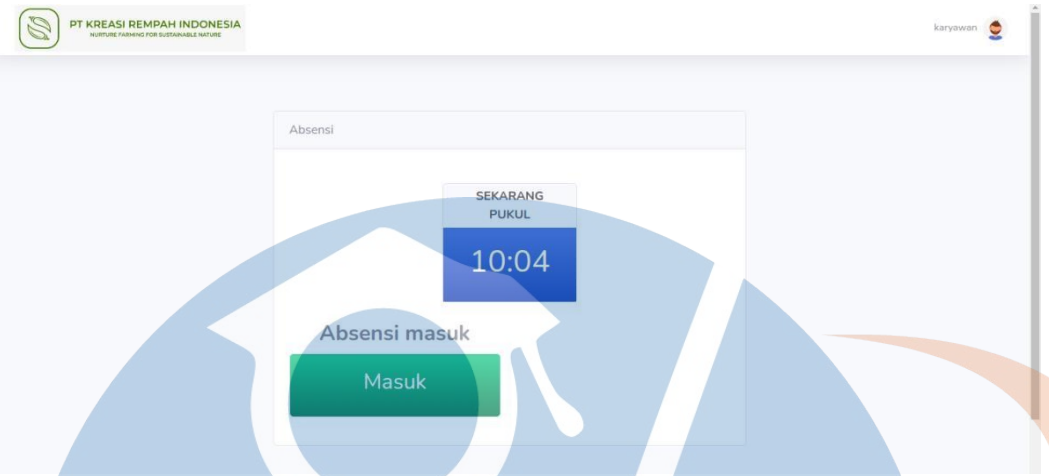

Gambar 5.2 Implementasi Absen Masuk

Pada tampilan gambar berikut, merupakan tampilan setelah user karyawan berhasil melakukan *login*, lalu akan diarahkan langsung ke menu absen masuk. Terdapat beberapa tampilan seperti waktu realtime dan tombol absen masuk, ketika absensi berhasil dilakukan maka *user* karyawan tidak dapat melakukan absen lagi, lalu akan diarahkan me tombol absen pulang.

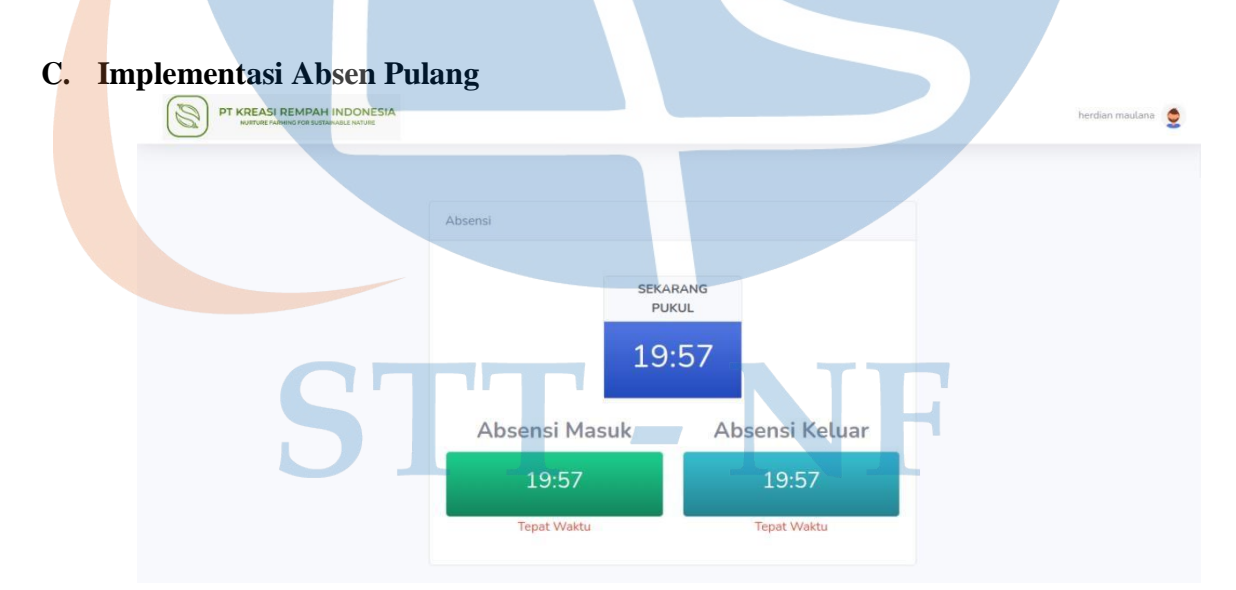

#### Gambar 5.3 Implementasi Absen Pulang

Pada tampilan gambar berikut, merupakan tampilan setelah *user* karyawan melakukan absen datang, maka tombol absen pulang akan muncul dan dapat di klik ketika waktu pulang telah tiba pada pukul 16:00

### 5.1.2 Implementasi Login User Admin

| Welcome Back!                                                                                       |
|----------------------------------------------------------------------------------------------------|
| PT KREASI REMPAH INDONESIA<br>NURTUPE FARMING FOR SUSTAINABLE NATURE<br>Login<br>Greate an Account! |
|                                                                                                    |

Gambar 5.4 Implementasi Login User Admin

Pada gambar berikut, merupakan tampilan halaman login saat aplikasi dijalankan, terdapat 2 *fill text* untuk memasukan *Email* terdaftar dan *Password* serta tombol *login*. Sebelum memasuki halaman utama aplikasi, user admin diharuskan mengisi kedua *fill text* dan menekan tombol *login*. Setelah berhasil login *user admin* akan diarahkan ke halaman menu utama.

| PT KREASI REMPAH<br>INDONESIA          |                                                         | admin 🤶 |
|----------------------------------------|---------------------------------------------------------|---------|
| Dashboard                              | Dashboard                                               |         |
| INTERFACE  Data Karyawan  Data Absensi | JUMALH KARYAWAN<br>10                                   |         |
| C                                      | BATAS JAM MASUK<br>08:00:00<br>BATAS JAM MASUK<br>08:20 |         |

# A. Implementasi Halaman Utama

#### Gambar 5.5 Implementasi Halaman Utama Admin

Pada tampilan gambar berikut, merupakan tampilan dari menu utama aplikasi absensi, pada halaman tersebut terdapat 3 menu utama yaitu, dashboard, data karyawan dan data absensi.

### B. Implementasi Data Karyawan

| 🛍 Dashboard     | Data Karyawan     |                    |          |             |  |  |  |
|-----------------|-------------------|--------------------|----------|-------------|--|--|--|
| INTERFACE       | Tabel Karyawan    |                    |          |             |  |  |  |
| 💄 Data Karyawan |                   |                    |          |             |  |  |  |
| 🌐 Data Absensi  | Show 10 ¢ entries |                    |          | Search:     |  |  |  |
|                 | Nama              | Email              | Jabatan  |             |  |  |  |
|                 | herdian maulana   | herdf@gmail.com    | Karyawan | detail      |  |  |  |
|                 | karyawan          | karyawan@gmail.com | Karyawan | detail      |  |  |  |
|                 | Rian Hidayat      | rianhida@gmail.com | Karyawan | detail Edit |  |  |  |
|                 | Ripda             | ripda@gmail.com    | Karyawan | detail Edit |  |  |  |
|                 | samsul alawi      | samsul@gmail.com   | Karyawan | detail Edit |  |  |  |
|                 | suharti           | suharti@gmail.com  | Karyawan | detail Edit |  |  |  |

Gambar 5.6 Implementasi Data Karyawan

Pada gambar berikut, merupakan tampilan dari *menu* data karyawan yang telah melakukan registrasi dan login kedalam aplikasi absensi. Pada menu data karyawan ini terdapat *fitur detail* dan *edit user* karyawan.

## C. Implementasi Detail Karyawan

| 🙆 Dashboard     | Detail User                                                                                               |
|-----------------|----------------------------------------------------------------------------------------------------|
|                 | Detail User                                                                                               |
| 💄 Data Karyawan |                                                                                                    |
|                 | Nama<br>Rian Hidayat                                                                                      |
|                 | Alamat                                                                                                    |
|                 | Setu indah street Cimanggis Asrama Sttnf Campus A Depok<br>Jabatan<br>Karyawan<br>No Hp<br>+6287773931343 |
|                 | Copyright © Your Website 2021                                                                             |

Gambar 5.7 Detail User Karyawan

Pada gambar berikut, merupakan tampilan dari menu detail karyawan yang telah berhasil melakukan *login* kedalam aplikasi absensi.

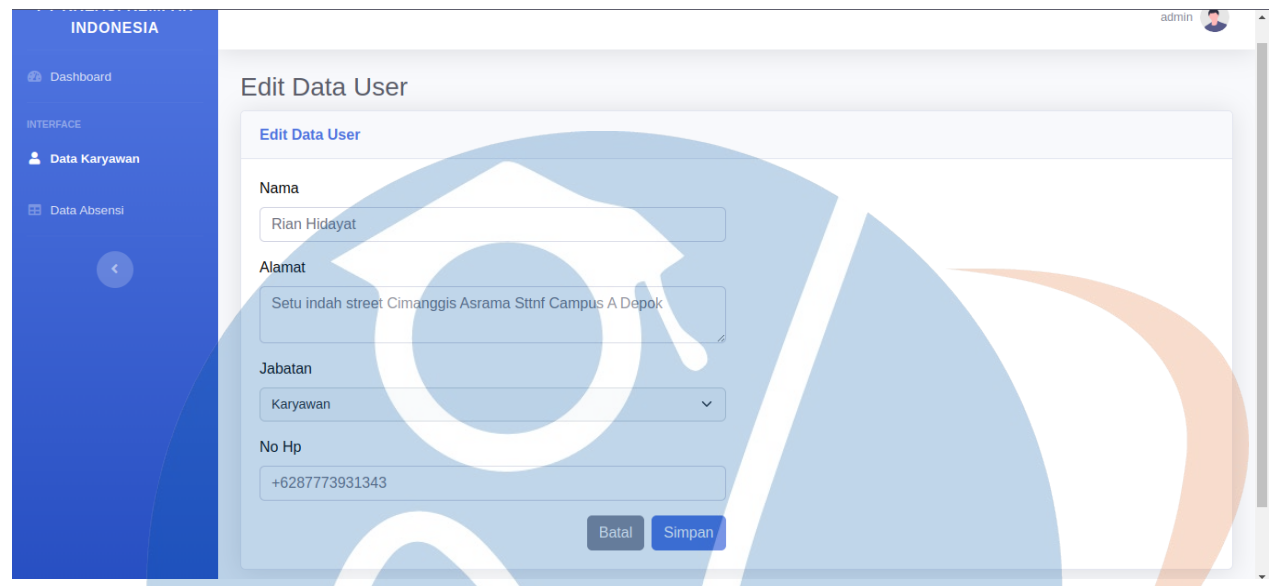

## D. Implementasi Edit Karyawan

## Gambar 5.8 Implementasi Edit User Karyawan

Pada gambar berikut, merupakan tampilan dari menu *edit* karyawan yang telah berhasil melakukan *login* kedalam aplikasi absensi.

## E. Implementasi Data Absensi

| Dashboard              | Data Abs           | ensi           |               |                |                     |                     |                |                 |                   |                      |
|------------------------|--------------------|----------------|---------------|----------------|---------------------|---------------------|----------------|-----------------|-------------------|----------------------|
| RFACE<br>Data Karyawan | Tabel Data A       | bsensi         |               |                |                     | Set                 | ting Lokasi    | Setting Jan     | n Masuk Se        | etting Jam Keluar    |
| Data Absensi           | Show 10 🖨          | entries        |               |                |                     |                     |                | Se              | arch:             |                      |
|                        | Nama 1.            | Tanggal 11     | foto<br>masuk | waktu<br>masuk | catatan<br>masuk 11 | keterangan<br>masuk | foto<br>keluar | waktu<br>keluar | catatan<br>keluar | keterangan<br>keluar |
|                        | herdian<br>maulana | 2023-01-<br>23 | cek           | 19:57          |                     | Tepat Waktu         | cek            | 19:57           |                   | Tepat Waktu          |
|                        | herdian<br>maulana | 2023-01-<br>26 | cek           | 09:52          |                     | Tepat Waktu         | cek            | 09:52           |                   | Bolos                |
|                        | karyawan           | 2023-01-<br>23 | cek           | 19:55          |                     | Tepat Waktu         |                | 07:00           |                   |                      |
|                        | sukiem             | 2023-01-<br>26 | cek           | 09:55          |                     | Tepat Waktu         | cek            | 09:55           |                   | Bolos                |
|                        | Viviana            | 2023-01-       | cek           | 09:55          |                     | Tepat Waktu         | cek            | 09:55           |                   | Bolos                |

## Gambar 5.9 Implementasi Data Absensi

Pada gambar berikut, merupakan tampilan dari menu data absensi karyawan yang telah berhasil melakukan absen kedalam aplikasi absensi.

### 5.2 Pengujian dan Evaluasi

Pada tahapan ini dilakukan pengujian aplikasi pengelolaan absensi yang telah dibangun. Peneliti menggunakan metode blackbox dan pengujian UAT (*User Accetance Testing*), yang berfokus pada fungsional aplikasi.

## 5.2.1 Pengujian Blackbox

Pengujian *Blackbox* yaitu melakukan pengamatan hasil eksekusi melalui data uji dan memeriksa fungsional aplilkasi, apakah berjalan baik atau tidak.

| NO     | Pengujian                                            | Ekspektasi                                                                                                | Hasil    |       |
|--------|------------------------------------------------------|----------------------------------------------------------------------------------------------------|----------|-------|
| Login  |                                                      |                                                                                                    | Berhasil | Tidak |
| 1      | Mengisi <i>email</i> dan<br>password sesuai database | Pengguna dapat masuk<br>dengan menggunakan email<br>dan <i>password</i> yang telah<br>dibuat dengan benar | 5        |       |
| 2      | Tombol Login                                         | Memverifikasi username dan<br>password yang digunakan<br>user untuk login                                 |          |       |
| Form D | asnboard                                             |                                                                                                    |          |       |
| 1      | Tombol Absen Masuk                                   | Pengguna akan diarahkan<br>untuk absen masuk                                                              |          |       |
| 2      | Tombol Ambil Foto                                    | Pengguna akan diarahkan<br>untuk foto selfie untuk absen<br>masuk                                         |          |       |
| 3      | Tombol Absen Pulang                                  | Pengguna akan diarahkan<br>untuk absen pulang                                                             | 1        |       |
| 4      | Tombol Ambil Foto                                    | Pengguna akan diarahkan<br>untuk foto selfie untuk absen<br>pulang                                        | ~        |       |

## **Tabel 5.1** Hasil Pengujian Blackbox

| 5       | Textfield Catatan           | Pengguna dapat memberikan   | <b>√</b>              |  |
|---------|-----------------------------|-----------------------------|-----------------------|--|
|         |                             | catatan jika dibutuhkan     |                       |  |
| Data Ka | aryawan                     |                             |                       |  |
| 1       | Tabel Data Karyawan         | Pengguna dapat melihat data | 1                     |  |
|         |                             | karyawan yang sudah         |                       |  |
|         |                             | melakukan create account    |                       |  |
| 2       | Tabel Detail Karyawan       | User dapat melihat detail   | 1                     |  |
|         |                             | dari karyawan               |                       |  |
| 3       | Tombol Edit Karyawan        | User dapat mengubah data    | 1                     |  |
|         |                             | karyawan                    |                       |  |
| 4       | Tombol Submit               | User dapat memilih tombol   | $\checkmark$          |  |
|         |                             | submit jika sudah selesai   |                       |  |
|         |                             | mengedit data <i>user</i>   |                       |  |
|         |                             | karyawan                    |                       |  |
| 5       | Tombol Search Data          | User dapat mencari nama     | 1                     |  |
|         | Karyawan                    | user sesuai abjad           |                       |  |
| Data A  | osensi                      |                             |                       |  |
| 1       | Tabel Data Absensi          | Pengguna dapat melihat      |                       |  |
|         |                             | karyawan yang sudah         |                       |  |
|         |                             | melakukan absensi           |                       |  |
| 2       | Tombol Setting Lokasi       | User dapat mengatur lokasi  | 1                     |  |
|         |                             | sesuai longitude, latitude  |                       |  |
|         |                             | dan lokasi saat ini         |                       |  |
| 3       | Tombol <i>Update</i> Lokasi | User dapat menekan tombol   | 1                     |  |
|         |                             | update lokasi               |                       |  |
|         |                             |                             |                       |  |
| 4       | Tombol Setting Jam          | User dapat mengatur waktu   | <ul> <li>✓</li> </ul> |  |
|         | Masuk                       | absen masuk dan batas jam   |                       |  |
|         |                             | masuk untuk absensi         |                       |  |
| 5       | Tombol Setting Jam          | User dapat mengatur waktu   | 1                     |  |

|        | Keluar             | absen keluar                |              |  |
|--------|--------------------|-----------------------------|--------------|--|
| 6      | Tombol simpan      | User dapat menekan tombol   | 1            |  |
|        |                    | simpan setelah melakukan    |              |  |
|        |                    | pengaturan jam masuk dan    |              |  |
|        |                    | jam keluar                  |              |  |
| 7      | Tombol Search Data | User dapat mencari nama     | 1            |  |
|        |                    | user sesuai abjad           |              |  |
| Logout |                    |                             |              |  |
| 1      | Tombol Profile     | User dapat melihat detail   | 1            |  |
|        |                    | data lengkap pengguna       |              |  |
| 2      | Tombol Logout      | User dapat keluar dari menu | $\checkmark$ |  |
|        |                    | absensi                     |              |  |

Pengujian black box ini memiliki beberapa step didalamnya. Pengujian dilakukan oleh pengembang aplikasi, maka bisa disimpulkan bahwa semua fungsi didalam aplikasi absensi PT. Kreasi Rempah Indonesia sesuai dengan perancangan presentasi keberhasilan sebesar 100%.

# 5.2.2 Usability Testing

Usablity adalah proses pengujian aplikasi dilakukan oleh *end user* untuk dapat mengetahui kegunaan produk yang akan digunakan oleh pengguna tertentu sehingga mencapai tujuan yang lebih efektif, effisien dan juga memuaskan dalam lingkup pengguna yang akan memakainya

|    | <i>i</i> n han             | Hasil |    |     |     |  |
|----|----------------------------|-------|----|-----|-----|--|
| No | Pernyataan                 | STS   | TS | S   | SS  |  |
|    |                            | (1)   |    | (3) | (4) |  |
| 1  | Aplikasi Mudah Digunakan   | -     | -  | 5   | 5   |  |
| 2  | Menu Login Dapat Berfungsi | -     | -  | 4   | 6   |  |
| 3  | Menu Absen Datang & Pulang | -     | -  | 2   | 8   |  |
|    | dapat berfungsi            |       |    |     |     |  |
| 4  | Fungsional Aplikasi Dapat  | -     | -  | 3   | 7   |  |

### **Tabel 5.2** Pengujian Usability Testing

|                                                                                               | Berjalan Dengan Baik         |   |   |             |              |  |  |  |
|-----------------------------------------------------------------------------------------------|------------------------------|---|---|-------------|--------------|--|--|--|
| 5                                                                                             | Aplikasi Sesuai Dengan       | - | - | 4           | 6            |  |  |  |
|                                                                                               | Kebutuhan Pengguna           |   |   |             |              |  |  |  |
| 6                                                                                             | Menu Logout Dapat Berfungsi  | - | - | 6           | 4            |  |  |  |
|                                                                                               | Total Responden x skor       | 0 | 0 | 24 x 3 = 72 | 36 x 4 = 144 |  |  |  |
|                                                                                               | Total Skor                   | 0 | 0 | 72 + 144    | = 216        |  |  |  |
| Skor maksimum & skor minimumskor maksimum = $10 \ge 4 \ge 6$ skor minimum = $10 \ge 1 \ge 60$ |                              |   |   |             |              |  |  |  |
|                                                                                               | indeks % 216/240 x 100 = 90% |   |   |             |              |  |  |  |

Berdasarkan indeks yang didapat dan interpretasi diatas dapat disimpulkan bahwa hasil dari skala likert diatas adalah "**Sangat Setuju** " dengan perolehan indeks sebesar **90%** 

#### 5.2.3 Evaluasi Sistem

Hasil pengujian blackbox dapat 100% fungsionalitas berjalan dengan baik sedangkan hasil dari UAT dan kuesioner didapat 90% dengan indeks hasil skala likert "sangat setuju" dari 10 responden. Hasil dari evaluasi umpan balik Founder PT. KRI menyatakan, aplikasi yang dikembangkan sangat membantu untuk presensi karyawan.

### 5.3 Detail Literasi

Aplikasi dikerjakan dengan menggunakan metode *Extream Programming* yang dilakukan 4 kali iterasi dengan waktu iterasi dilakukan selama 2 bulan, dengan masing- masing literasi bernilai velocity 10, 9, 33, 16. Detail pelaksanaan iterasi dijelaskan pada table 5.3

| Sprint | Time                 | Modul       | Task                       | Point | Velocity |
|--------|----------------------|-------------|----------------------------|-------|----------|
| 1      | 1-10 November 2022   | Persiapan   | Desain UI                  | 3     | 10       |
|        |                      |             | Template Website           | 3     |          |
|        |                      |             | Database Website           | 4     |          |
| 2      | 11- 30 November 2022 | Master Data | CRUD Tabel Dashboard       | 3     | 9        |
|        |                      |             | CRUD Tabel Karyawan        | 3     |          |
|        |                      |             | CRUD Tabel Data Absensi    | 3     |          |
| 3      | 1-25 Desember 2022   | Master Data | CRUD Tabel Detail Karyawan | 3     | 33       |
|        |                      |             | CRUD Tabel Data Karyawan   | 3     |          |

Tabel 5.3 Detail Literasi

|   |                     |                | CRUD Tabel Absen Datang | 6 |    |
|---|---------------------|----------------|-------------------------|---|----|
|   |                     |                | CRUD Tabel Absen Pulang | 6 |    |
|   |                     |                | CRUD Tabel Lokasi       | 9 |    |
| 4 | 25-30 Desember 2022 | Authentication | Login                   | 5 | 16 |
|   |                     | User           | Logout                  | 4 |    |
|   |                     |                | Register                | 4 |    |
|   |                     |                | Forgot [assword         | 3 |    |

| Very Low | Low | Moderate | High | Very High |   |
|----------|-----|----------|------|-----------|---|
| 1        | 3   | 5        | 7    | 9         | I |

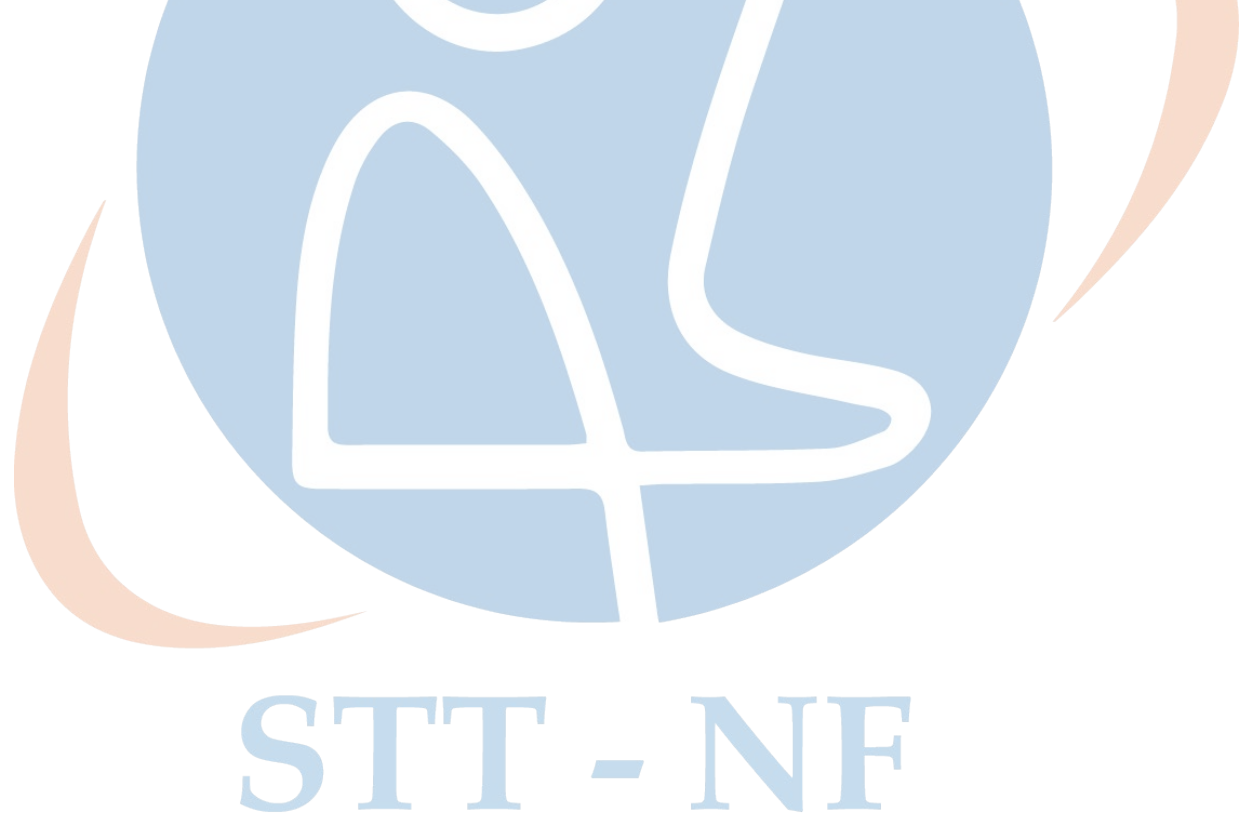